# Flores DASH Training Manual

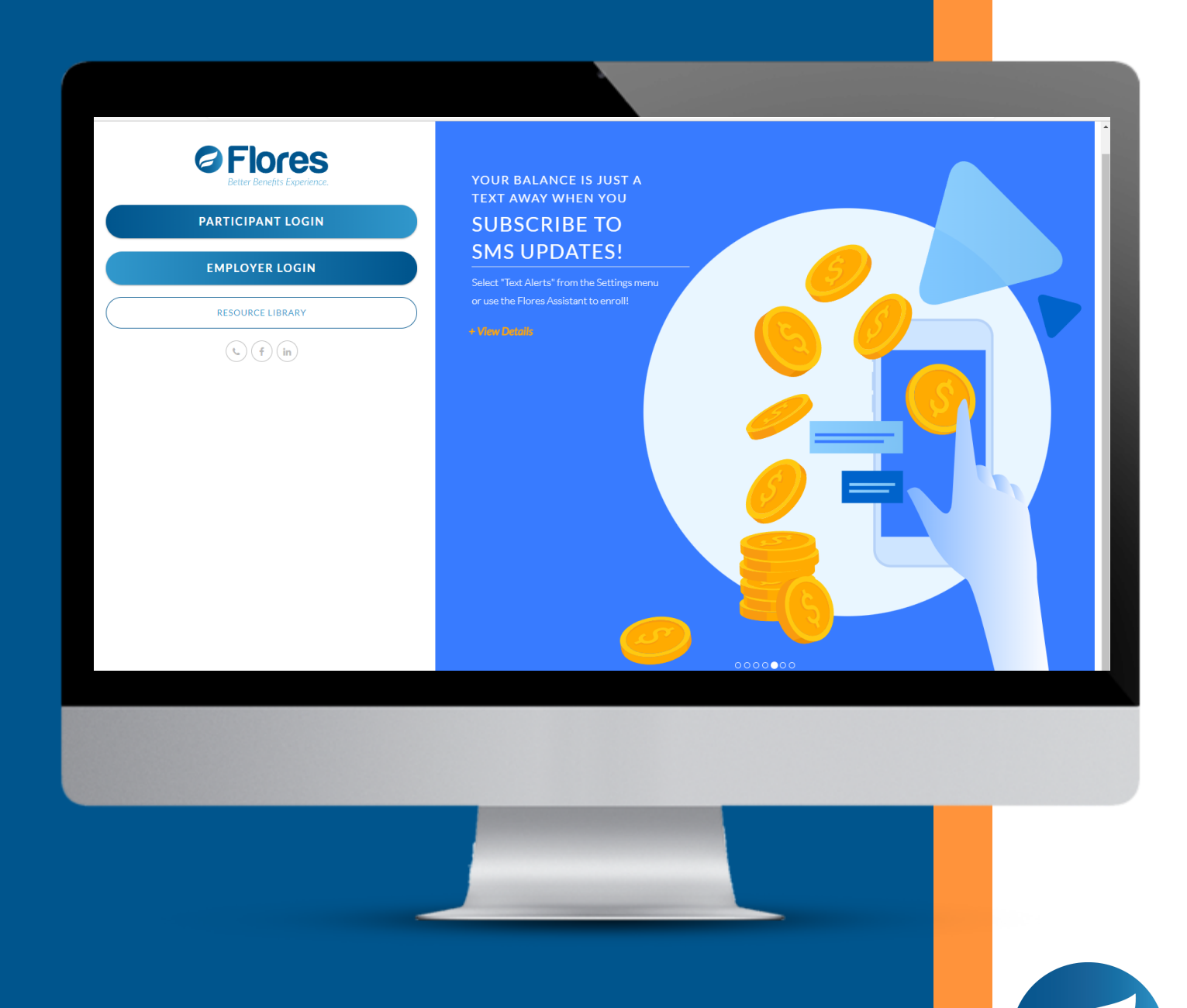

www.flores247.com

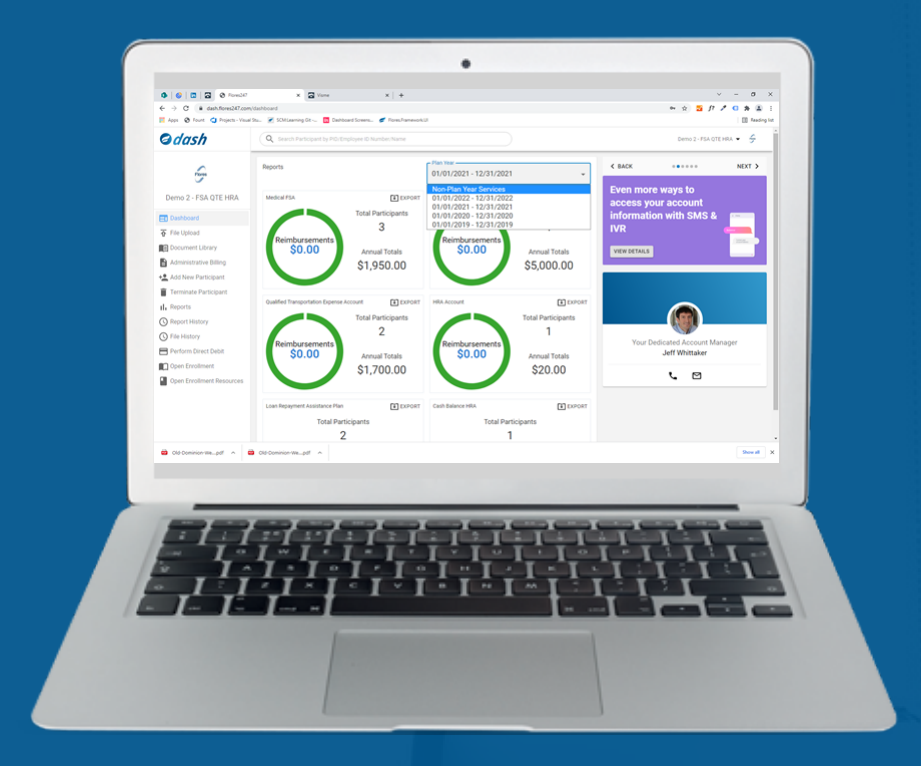

### Overview

Welcome to DASH, Flores' proprietary benefits administration platform for employers. You will be able to access on demand reports, enroll and terminate participants, upload files, and more using DASH. Please take a few moments to review our training manual and share this manual with the members of your team responsible for providing updates to Flores. For questions, please contact your dedicated account manager via email or phone at (800) 532-3327.

We look forward to providing a remarkable experience to you and your participants. Thank you for choosing Flores!

### **Table of Contents**

Available topics are outlined below. Page numbers are indicated in parenthesis.

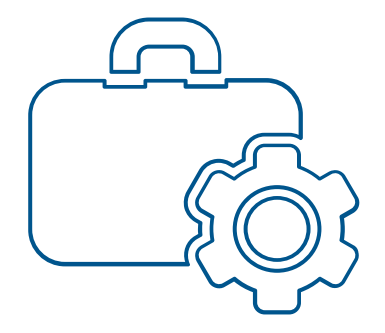

#### **Basics and Account Administration**

- Login (4)
- Dashboard (5)
- Settings & Billing (6)
- Perform a Debit (7)
- Search for a Participant (8 & 9)

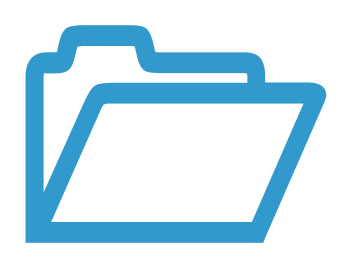

#### **Files & Reports**

- Dashboard Reports (10)
- Upload a File Securely (10)
- File History (11)
- Report History (11)
- Reports (12 & 13)

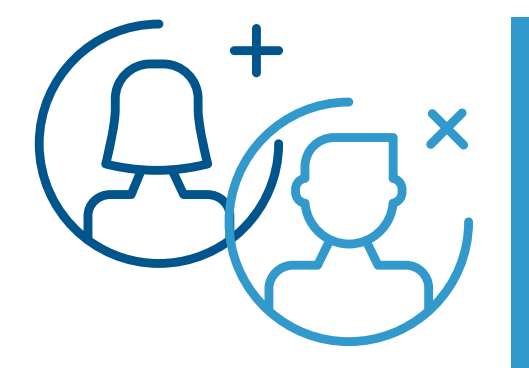

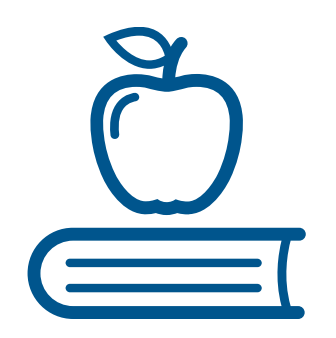

#### **Enrollment Changes & COBRA Events**

- Add a Participant (14)
- Terminate Participant (15)
- Enter COBRA Initial Notice (16)
- Enter COBRA Qualifying Event (16-21)

#### **Education and Resources**

- Document Library (22)
- Open Enrollment (23)
- Open Enrollment Resource Library (23)

Welcome to DASH! In this section of the manual, we will cover basic administrator functions including how to login, update settings, view and pay invoices, and initiate a debit for plan funding (if applicable).

#### Login Instructions

You will access DASH via our Participant and Employer site, www.flores247.com. Select the EMPLOYER LOGIN option, then use the email address you provided to Flores and the password provided to you via email during implementation to login. You will be able to change your password in the SETTINGS section after login. If you need your passcode reset, please contact your dedicated account manager at (800) 532-3327.

### Select a Company (Optional)

If you administer benefits for multiple companies, you will be asked select the company you wish to administer before proceeding to the company Dashboard. If you only administer benefits for a single company, you will proceed immediately to the Dashboard.

### Dashboard

After you login and select your company (if applicable), you will be taken to the the landing page below. Your landing page is composed of three panels: the NAVIGATION PANEL on the left, the DASHBOARD in the center, and the SEARCH BAR at the top of the screen.

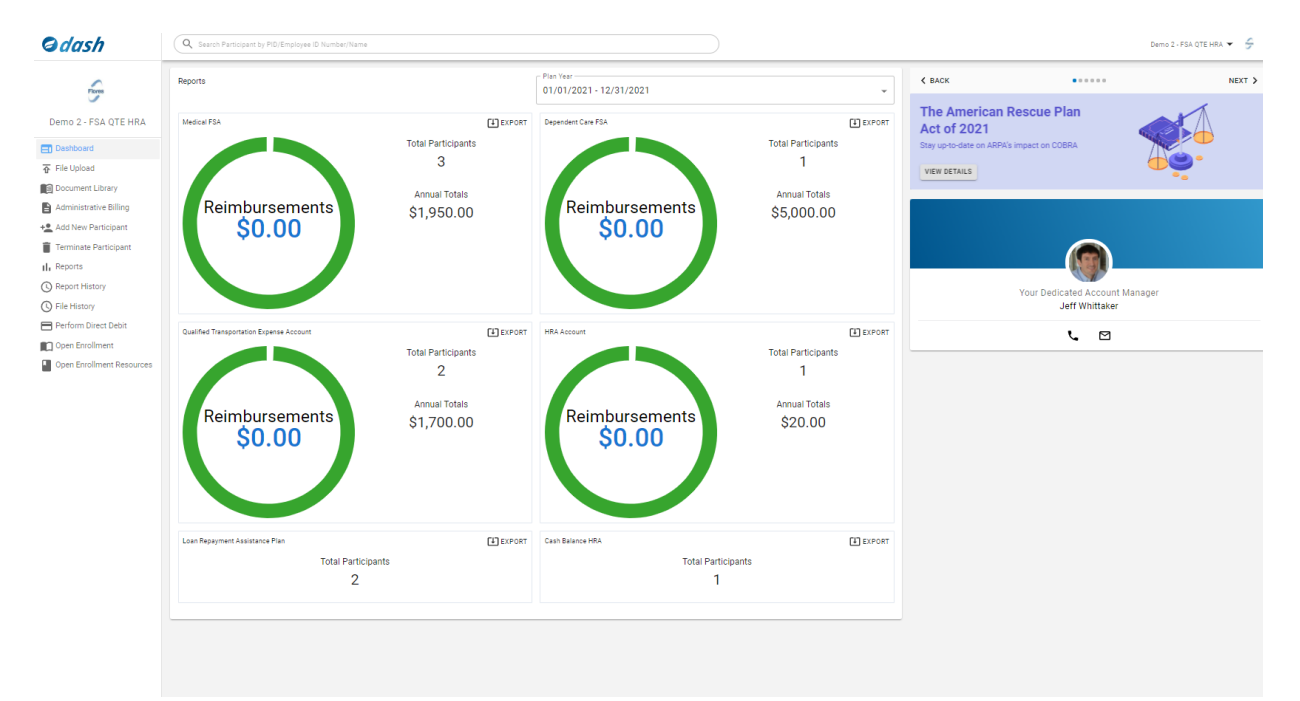

#### Using your Dashboard

The Dashboard is a launch point for accessing information. You can view participant details by entering a Participant ID, SSN, or name using the SEARCH BAR at the top of your screen. If multiple locations are managed by separate individuals within your company, please contact your account manager to discuss filtering the search bar results based on responsibilities or location.

The NAVIGATION PANEL to the left will provide selections for each function available to you. You can choose the DASH logo in the upper left corner of your screen to return to the Dashboard.

The middle panel is the DASHBOARD with common plan metrics in each tile. Choose the "EXPORT' button to download a detailed report for each tile.

You can navigate between plan years using the 'Plan Year' drop down menu. If Flores administers COBRA, Retiree, or Direct billing for your company, choose the 'Non Plan Year Services' option from the plan year drop down menu to view a snapshot of those services.

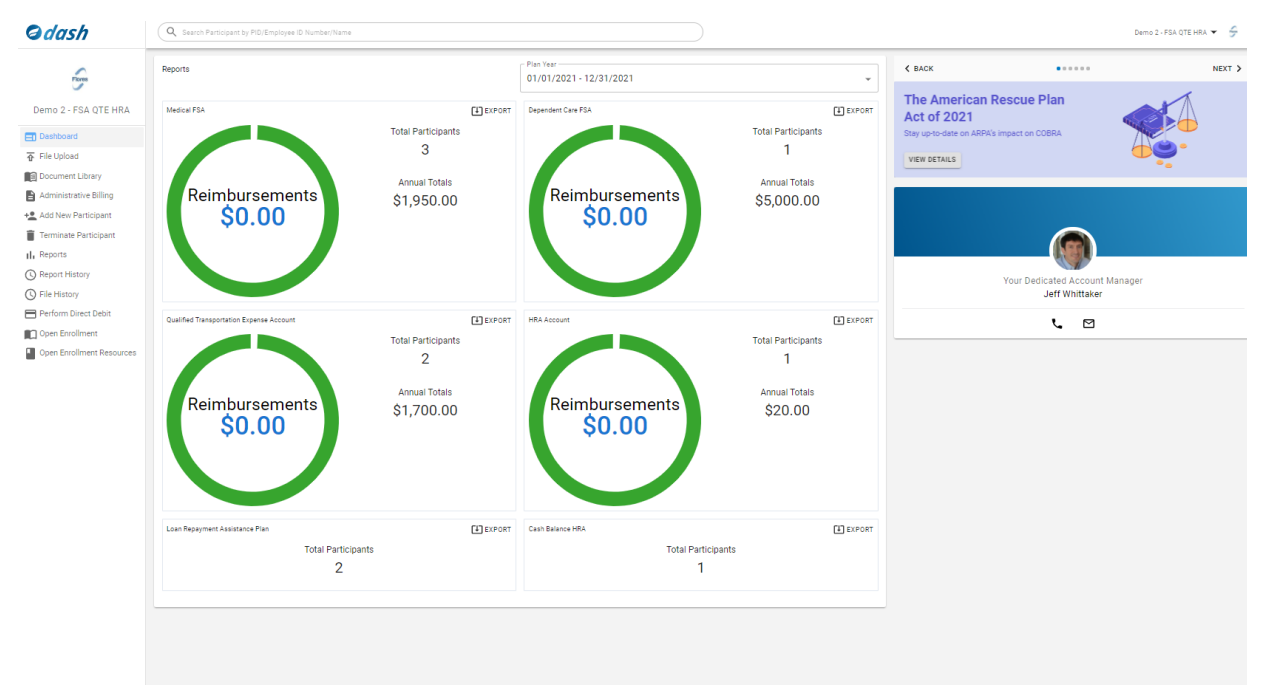

If at any point you have questions or need assistance, your account manager's name, email address, and phone number are accessible from the Dashboard.

#### Settings

You can navigate to SETTINGS by selecting the arrow that is beside your company name and logo in the top right corner of your screen. In this section, you can update your contact information, change a password, or setup two-factor authentication. Users with administrative level access will have an additional 'MANAGE USERS' selection available that may be used to manage user permissions for the company and update contact assignments.

| Change Password     | Contact Info                     |                  |
|---------------------|----------------------------------|------------------|
| 2-Step Verification | First name                       | Last name        |
| 2-step vernication  | Demo                             | Account          |
| Manage osers        |                                  |                  |
|                     | 1218 South Church St             | Street Address 2 |
|                     | Phone 704.335-8211               | Fax              |
|                     | Email test@flores-associates.com |                  |

### Administrative Billing: View and Pay Invoices

You can view and pay your outstanding invoices and payment history in the ADMINISTRATIVE BILLING section. Choose 'VIEW' to view the invoice and 'PAY' to pay outstanding amounts. Open amounts will be highlighted in yellow. After you select 'PAY', you will select the account to debit from the 'ACCOUNT TO PAY FROM' drop down menu and choose 'PAY INVOICE' to process.

| , | Administrative Billing | g                         |              |            |         |             |        |     |
|---|------------------------|---------------------------|--------------|------------|---------|-------------|--------|-----|
|   | Invoice #              | Invoice Date $\downarrow$ | Due Date     | Amount     | Paid    | Open        | Action |     |
|   | 305960                 | 10/06/2021                | 10/16/2021   | \$50.00    |         | \$50.00     | VIEW   | PAY |
|   | 308954                 | 10/06/2021                | 10/16/2021   | \$1.00     |         | \$1.00      | VIEW   | PAY |
|   | 308800                 | 10/05/2021                | 10/15/2021   | \$5,296.50 |         | \$5,296.50  | VIEW   | PAY |
|   | 304403                 | 09/05/2021                | 09/15/2021   | \$5,413.47 |         | \$5,413.47  | VIEW   | PAY |
|   | 299812                 | Pay Invoice               |              |            |         | ×           | VIEW   | PAY |
|   | 295897                 | Invoice #                 | Invoice Date | Due Date   | Amount  | _           | VIEW   | PAY |
|   | 291329                 | 305960                    | 10/6/2021    | 10/16/2021 | \$50.00 |             | VIEW   | PAY |
|   | 287588                 | Account to Pay From       |              |            |         | •           | VIEW   | PAY |
|   | 284048                 | 0:                        |              |            | CANCEL  | PAY INVOICE | VIEW   | PAY |
|   | 280559                 | 04/03/2021                | 04/13/2021   | 30,200.42  |         | 00,200.72   | VIEW   | PAY |
|   |                        |                           |              |            |         |             |        |     |

#### Perform Direct Debit

As a part of the implementation process for reimbursement plans and balance accounts, you will determine a plan funding procedure with your account manager. If you agree to initiate a debit to transfer funds, you may initiate a debit in the PERFORM DIRECT DEBIT section. To initiate a debit, you will select the account you wish to debit from at the top of the screen. Amounts eligible to debit will have 'PERFORM DEBIT' in the line. Choose 'PERFORM DEBIT' and proceed to authorize the funds transfer from the bank account selected on the confirmation screen.

| Authorize Direct Debit   |               |          |               |                  |
|--------------------------|---------------|----------|---------------|------------------|
| Account to Perform Debit |               |          |               | Ť                |
| Pay Date                 | Pay Frequency | Amount   | Action        |                  |
| 03/01/2019               | HSA Weekly    | \$0.00   |               |                  |
| 03/08/2019               | HSA Weekly    | \$0.00   |               |                  |
| 03/08/2019               | BW_test       | \$101.00 | PERFORM DEBIT |                  |
| 03/15/2019               | HSA Weekly    | \$0.00   |               |                  |
| 03/22/2019               | BW_test       | \$0.00   |               |                  |
| 03/22/2019               | HSA Weekly    | \$0.00   |               |                  |
| 03/29/2019               | HSA Weekly    | \$0.00   |               |                  |
| 04/05/2019               | HSA Weekly    | \$0.00   |               |                  |
| 04/05/2019               | BW_test       | \$0.00   |               |                  |
| 04/12/2019               | HSA Weekly    | \$0.00   |               |                  |
|                          |               |          |               | 11-20 of 231 🔇 🕻 |
|                          |               |          |               |                  |

| Confirm Perform Debit                                                                                | ×                    |
|----------------------------------------------------------------------------------------------------|----------------------|
| Confirm in order to perform a direct debit from for the 11/15/2021 pay date for a total of \$465.70. |                      |
| Account to Perform Debit                                                                             |                      |
| Default Account                                                                                      |                      |
| CANCEL                                                                                               | PERFORM DIRECT DEBIT |

### Search for a Participant - Reimbursement/Balance

You can view details on a balance or reimbursement account participant using the SEARCH BAR that is fixed at the top of your screen. You may search by Name, Participant ID, or Employee ID/SSN. In the case that your company has multiple locations managed by separate individuals, please contact your account manager to discuss filtering search results based on responsibilities (i.e. restricting access to only employees associated with a location the administrator manages).

The participant record will include three tabs: GENERAL INFO, DEPENDENTS, and PLAN ENROLLMENT. GENERAL INFO will contain demographic information including name, address, and pay frequency. DEPENDENTS will list dependent information, and PLAN ENROLLMENT will contain enrollment and transaction details.

You may add, update, or delete an enrollment from the participant record using the 'ADD ENROLLMENT', 'DELETE ENROLLMENT' or 'UPDATE ENROLLMENT' selections. Please only use the 'DELETE ENROLLMENT' function to remove an erroneous enrollment; benefit end dates due to status changes and/or terminations should be recorded using the 'UPDATE ENROLLMENT' function. Deidentified transaction information, if applicable, will also be available for each plan enrollment using 'VIEW TRANSACTIONS'.

| BB Benefit Bob PID# 358102142 Employ                                                                                                | ee ID Number# XXXXX4321     |                          |                       |                       |                         |
|----------------------------------------------------------------------------------------------------|-----------------------------|--------------------------|-----------------------|-----------------------|-------------------------|
| GENERAL INFO DEPENDENTS PLAN E<br>Plan Enrollment<br>To enroll this employee in a benefit Flores administer<br>CENTROLL PARTICIPANT | NROLLMENT                   |                          |                       |                       |                         |
| Medical FSA                                                                                                    |                             |                          |                       | -                     | UPDATE ENROLLMENT       |
| Plan Year 1/1/2021-12/31/2021<br>Enrollment Period 1/4/2021-1/11/2021                                                               |                             |                          |                       | Pay Period Deduction  |                         |
| Annual Allocation \$500.00                                                                                                    | Contributions \$0.00        | Reimbursements<br>\$0.00 | Forfeitures<br>\$0.00 | Beginning<br>1/8/2021 | Amaunt<br><b>\$5.00</b> |
| Rolled In<br>\$0.00                                                                                                    | Rolled Out<br><b>\$0.00</b> | Remaining<br>\$500.00    | Balance<br>\$0.00     |                       |                         |
|                                                                                                    |                             |                          |                       | VIEW TR               | RANSACTIONS             |

### Search for a Participant - COBRA/Retiree/Direct Bill

You can view details on a COBRA, Retiree, or Direct Bill account participant using the SEARCH BAR that is fixed at the top of your screen. You may search by Name, Participant ID, or Employee ID/SSN. In the case that your company has multiple locations managed by separate individuals, please contact your account manager to discuss filtering search results based on responsibilities (i.e. restricting access to only employees associated with a location the administrator manages).

The participant record will include three tabs: GENERAL INFO, DEPENDENTS, and PLAN ENROLLMENT. GENERAL INFO will contain demographic information including name, address, and pay frequency. DEPENDENTS will list dependent information, and PLAN ENROLLMENT will contain qualifying event and billing details.

In PLAN ENROLLMENT You will be able to view COBRA/Retiree/Direct Bill Event Details like the event reason, coverage status, payment history, and coverage periods. You can choose 'PRINT NOTICE' to print a copy of a Qualifying Event or other notice, or 'UPDATE' to update an event entry. 'VIEW INVOICES' will provide an invoice history and reconciliation. Choose 'VIEW DOCUMENTS' to access digital copies of election forms and other correspondence, and 'VIEW CHECKS' to view check numbers, dates, and the invoices to which the payment was applied.

| testJohn Test                | PID# 358003209 Social Security Number# XXX            | 0006789             |              |            |              |                                          |
|------------------------------|-------------------------------------------------------|---------------------|--------------|------------|--------------|------------------------------------------|
| GENERAL INFO DE              | PENDENTS PLAN ENROLLMENT                              |                     |              |            |              |                                          |
| Plan Enrollment              |                                                       |                     |              |            |              |                                          |
| To enroll this employee in a | a benefit Flores administers click enroll participant |                     |              |            |              |                                          |
| + ENROLL PARTICIPA           | ANT                                                   |                     |              |            |              |                                          |
| COBRA                        |                                                       |                     |              |            |              |                                          |
| Event Date                   | Event Reason                                          | Event Status        | Period Start | Period End | Last Payment | Action                                   |
| 07/29/2021                   | Termination - Voluntary                               | Notice Not Yet Sent | 08/01/2021   |            |              | VUPDATE 🔮 PRINT NOTICE                   |
| 11/30/2020                   | Termination - Voluntary                               | Accepted Coverage   | 12/01/2020   | 05/31/2022 |              | ✓ UPDATE                                 |
| 08/11/2020                   | Reduction of hours                                    | Delete              | 09/01/2020   |            |              | VUPDATE 👲 PRINT NOTICE                   |
| 08/01/2020                   | Termination - Voluntary                               | Notice Not Yet Sent | 08/02/2020   |            |              | VUPDATE 👲 PRINT NOTICE                   |
| 07/14/2020                   | Termination - Voluntary                               | Notice Not Yet Sent | 08/01/2020   |            |              | VUPDATE 🛃 PRINT NOTICE                   |
| 06/12/2020                   | Termination - Voluntary                               | Delete              | 07/01/2020   |            |              | VUPDATE 🔮 PRINT NOTICE                   |
| 05/21/2020                   | Termination - Voluntary                               | Notice Not Yet Sent | 06/01/2020   |            |              | PRINT NOTICE                             |
| 02/28/2019                   | Termination - Voluntary                               | Notice Not Yet Sent | 03/01/2019   |            |              | PRINT NOTICE                             |
|                              |                                                       |                     |              |            |              | VIEW INVOICES VIEW DOCUMENTS VIEW CHECKS |

### **Files and Reports**

We offer various on demand and cyclical reporting options that are available to download on DASH. There is also a secure file upload tool and the ability to view the file and report history.

### Dashboard Report Options

We provide a snapshot of your plan on the Dashboard upon login. You can view details for each metric when you select the 'EXPORT' option that is available in each square. Use the 'PLAN YEAR' drop down menu to navigate across plan years.

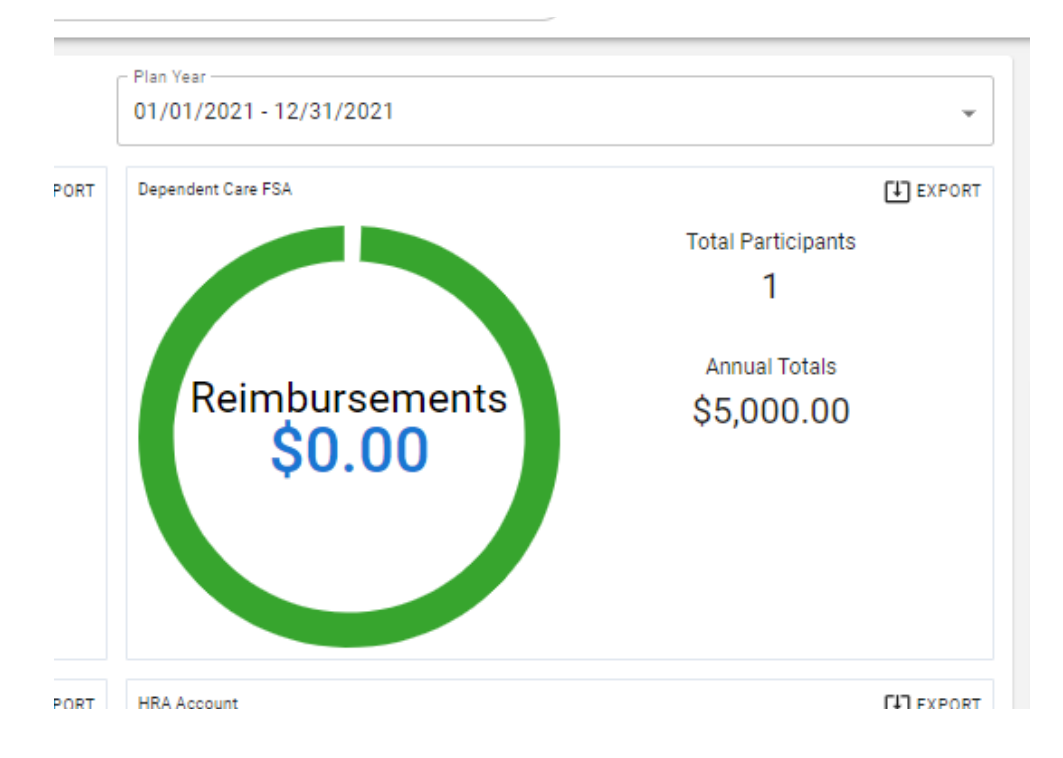

#### File Upload

Your plan administration may require the occasional transfer of files to Flores to report plan contributions (if applicable) and enrollment updates. Use the FILE UPLOAD feature to transmit files securely to Flores. Select the file type from the drop down menu, then 'CHOOSE FILE' to choose your file, and 'UPLOAD' to transmit the file to Flores.

| File Type<br>FSA Pay Cycle File | * |
|---------------------------------|---|
| Choose File No file chosen      |   |
|                                 |   |

# **Files and Reports**

#### File History

Flores generates periodic reporting that administrators should login and review promptly. You can view the file history for your plan in the FILE HISTORY section.

Choose the month you wish to view from the drop down menu, and all reports for the month chosen will populate. If Flores initiates COBRA enrollment changes with other third parties, like your insurance carrier, files transmitted to your insurer will be found here. Select a file to view by choosing 'VIEW' in the Action column.

| File History                                       |            |         |
|----------------------------------------------------|------------|---------|
| Date<br>October 2021                               |            |         |
| Description                                        | Date       | Action  |
| Direct Billing Partic Status 10/08/2021-10/14/2021 | 10/17/2021 | Q, VIEW |
| Retiree Participant Status 10/10/2021-10/16/2021   | 10/17/2021 | Q, VIEW |
| Direct Billing Weekly Recep 10/08/2021-10/14/2021  | 10/17/2021 | Q, VIEW |
| Rednee Weekly Recep 10/08/2021-10/14/2021          | 10/17/2021 | Q, VIEW |
| COBRA Action Items 10/08/2021-10/14/2021           | 10/16/2021 | Q, VIEW |
| COBRA Weekly Recep 10/08/2021-10/14/2021           | 10/15/2021 | Q, VIEW |
| COBRA Action Items 10/01/2021-10/07/2021           | 10/08/2021 | Q, VIEW |
| Redree Participant Status 10/01/2021-10/07/2021    | 10/08/2021 | Q, VIEW |
| Direct Billing Weekly Recep 10/01/2021-10/07/2021  | 10/08/2021 | Q, VIEW |
| Rediree Weekly Recap 10/01/2021-10/07/2021         | 10/08/2021 | Q, VIEW |
| COBRA Weekly Recep 10/01/2021-10/07/2021           | 10/08/2021 | Q, VIEW |
| COBRA Action Items 09/24/2021-09/30/2021           | 10/01/2021 | Q, VIEW |
| Direct Billing Weekly Recap 09/24/2021-09/90/2021  | 10/01/2021 | Q, VIEW |
| Direct Billing Partic Status 09/24/2021-09/30/2021 | 10/01/2021 | Q, VIEW |
| Rediree Participant Status 09/24/2021-09/30/2021   | 10/01/2021 | Q, VIEW |
| Direct Billing Weekly Recap 09/24/2021-09/80/2021  | 10/01/2021 | Q, VIEW |
| Retiree Weekly Recap 09/24/2021-09/30/2021         | 10/01/2021 | Q, VIEW |
| COBRA Weekly Recep 09/24/2021-09/30/2021           | 10/01/2021 | Q VIEW  |

Reports available in FILE HISTORY may include: File Loading Results (FSA & COBRA), Administration Billing Details, COBRA Eligibility Files Sent to Carriers, COBRA Action Items, and COBRA Weekly Recap reports.

### **Report History**

You can view a report history in the REPORT HISTORY section. Choose the month you wish to view from the drop down menu, and all reports for the month chosen will populate. Select a file to view by choosing 'VIEW' in the Action column. Reports available in REPORT HISTORY may include: Transfer & Exception Reports, Balance Reports, and Check Registers.

| Report History                |            |        |  |
|-------------------------------|------------|--------|--|
| April 2021   Description      | Date       | Action |  |
| Reduction List for 04/30/2021 | 04/28/2021 | Q VIEW |  |
| Reduction List for 04/16/2021 | 04/14/2021 | Q VIEW |  |
| ·                             |            |        |  |

### **Files and Reports**

#### Reports - COBRA & Retiree/Direct Bill

If Flores administers your COBRA or Retiree/Direct Bill, you can populate reports in the REPORTS section. A date range may be entered in MM/DD/YYYY format. Choose 'APPLY', then select the tile that contains the detail you wish to view. If a date range is not entered, the report will default to the current date.

You can download the report by choosing the export button (arrow in upper right corner) for each tile.

| Reports                                                                                                    |                                                                                                    |                                         |                                                               |                                                                                                 |                                                   |                                                                                                    |
|----------------------------------------------------------------------------------------------------|----------------------------------------------------------------------------------------------------|-----------------------------------------|---------------------------------------------------------------|-------------------------------------------------------------------------------------------------|---------------------------------------------------|----------------------------------------------------------------------------------------------------|
| COBRA RETIREE BILLING                                                                                                    |                                                                                                    |                                         |                                                               |                                                                                                 |                                                   |                                                                                                    |
| If a date range is not entered, the report will be generated with today's date as t                                                                 | he default.                                                                                                    | Report Start Date -<br>10/18/2021       | Ē                                                             | Report End Date                                                                                 | APPLY                                             | 0                                                                                                    |
| 0 1<br>Notices Mailed                                                                                                    | <b>O</b><br>Payments Received                                                                                                    | Ľ                                       | 7<br>Active During Ran                                        | ige                                                                                             | Ð                                                 | List of participants to whom a Qualifying Event notice<br>was mailed, and a response has not yet been received.                   |
| List of participants to whom a notice was mailed within the date range selected.                                                                    | List of premium payments received from participants w<br>range selected.                                                                                                    | ithin the date                          | This report looks t<br>entered and will p<br>elected coverage | for participants in the system (<br>provide you with detail regarding<br>within the date range. | during the date range<br>g those participants who | 17 🗈<br>Pending Notices                                                                                                    |
| 12 II<br>Monthly Recap                                                                                                    | O<br>Acceptances Received                                                                                                    | Ш                                       | 0<br>Invoice Status                                           |                                                                                                 | Œ                                                 | List of participants for whom a Qualifying Event notice<br>was entered and is pending to be mailed.                               |
| Monthly Recap of total dollars received and number of participants<br>enrolled in each plan.                                                        | List of participants that have accepted COBRA coverage<br>they elected. Please note this does not necessarily mear<br>participant has paid, but they have elected COBRA cover | e and what plans<br>n that the<br>rage. | Detailed list of inv<br>participant and th                    | voices sent within the date rang<br>neir status.                                                | ge selected per                                   | 7 (1)<br>Active Participants<br>Detailed list of participants currently on COBRA                                                  |
|                                                                                                    | 7                                                                                                    | Ľ                                       | 0                                                             |                                                                                                 | Ľ                                                 | including their dependent names.                                                                                                  |
| Initian voluce's sent<br>Lists the status of mailings for any COBRA Initial Notices and will<br>provide you with detail regarding mailing activity. | List of active COBRA participants with their addresses.                                                                                                    |                                         | List of participant<br>for termination wi                     | ts that have terminated off of C<br>ithin the date range selected.                              | COBRA and their reason                            | 7 (1)<br>Active Participants One Line<br>Lint of each participant active on COBRA not including<br>dependents.                    |
| 4 ID95-C Data<br>List of participants for the tax year and their months active on COBRA.                                                            |                                                                                                    |                                         |                                                               |                                                                                                 |                                                   | 7 Li<br>Active Participants Full Data<br>List of each participant active on COBRA including<br>dependents.                        |
|                                                                                                    |                                                                                                    |                                         |                                                               |                                                                                                 |                                                   | 13  C No Response With Address List of participants with an open election and their address used to mail the DE includes response |

### **Files and Reports**

#### **Reports - Balance Accounts**

If Flores administers a reimbursement plan on behalf of your company, you can populate reports on these plans in the REPORTS section. A date range may be entered in MM/DD/YYYY format and choose 'APPLY'. Date ranges are limited to open plan years and you may not enter a date range that crosses multiple plan years. If a date range is not specified, the report will populate with data based upon the current date.

Enter the date range, then select the tile that contains the detail you wish to view. You can export the report by choosing the export button (arrow in upper right corner) for each tile.

|                                                                                                    | Q Search Participant by PID/Social Security Number/Name                                                       |             |                                                                                                    | $\supset$ |                                                                                                    |                                          |                                                        |                                                                                       | XYZ Test Compa                         | any 🔻 🔭             |
|----------------------------------------------------------------------------------------------------|----------------------------------------------------------------------------------------------------|-------------|----------------------------------------------------------------------------------------------------|-----------|----------------------------------------------------------------------------------------------------|------------------------------------------|--------------------------------------------------------|---------------------------------------------------------------------------------------|----------------------------------------|---------------------|
|                                                                                                    | Reports                                                                                                    |             |                                                                                                    |           |                                                                                                    |                                          |                                                        |                                                                                       |                                        |                     |
|                                                                                                    | COBRA RETIREE BILLING LOA BILLING BALANCE ACCOUNT                                                             | TS          |                                                                                                    |           |                                                                                                    |                                          |                                                        |                                                                                       |                                        |                     |
|                                                                                                    | 01/01/2022 - 12/31/2022 Medical Reimbursement Accound Select the report type to display for all reports below | int         | •                                                                                                    |           |                                                                                                    |                                          |                                                        |                                                                                       |                                        |                     |
|                                                                                                    | Report Start Date                                                                                             | Ĵ           | Deduction Date                                                                                                    | •         | 0<br>Debit Card Warnings                                                                                                    |                                          |                                                        |                                                                                       |                                        | Ш                   |
|                                                                                                    | 0                                                                                                    |             | \$0.00                                                                                                    |           | List of participants who have outstanding reque                                                                                | sts for debit card substa                | ntiation.                                              |                                                                                       |                                        |                     |
|                                                                                                    | Enrollment Roster                                                                                             |             | Reduction List                                                                                                    |           |                                                                                                    |                                          |                                                        |                                                                                       |                                        |                     |
|                                                                                                    | Live data of participants enrolled in each plan as selected.                                                  |             | Live data of the amount per pay period we expect each participant to<br>contribute based on their annual election, per plan |           | 0<br>Unsubstantiated Debit Card                                                                                                |                                          |                                                        |                                                                                       |                                        | Ľ                   |
| e                                                                                                    |                                                                                                    |             |                                                                                                    |           | List of unsubstantiated debit card changes.                                                                                    |                                          |                                                        |                                                                                       |                                        |                     |
| e serve benegaardy plusteed baardy hundre hundre Fagents CORRA RETREE BILLING LOA BILLING BLANCE ACCOUNTS   Introduction Date   Introduction Date   Internation Data Data   Internation Data Data   Internation Data Data   Internation Data Data   Internation Data Data   Internation Data Data   Internation Data Data   Internation Data Data   Internation Data Data   Internation Data Data   Internation Data Data   In |                                                                                                    |             |                                                                                                    |           |                                                                                                    |                                          |                                                        |                                                                                       |                                        |                     |
|                                                                                                    |                                                                                                    |             |                                                                                                    |           |                                                                                                    |                                          |                                                        |                                                                                       |                                        |                     |
| es                                                                                                    | If a data ranna is not antarad, the report will be generated with torisvie of                                 | data as the | default                                                                                                    |           |                                                                                                    | Report Start Date                        |                                                        | Report End Date                                                                       |                                        |                     |
|                                                                                                    | in a date range is not entered, the report will be generated with todays t                                    | uate as the | uerauit.                                                                                                    |           |                                                                                                    | 10/19/2021                               | Ē.                                                     | 10/19/2021                                                                            | Ē                                      | APPLY               |
|                                                                                                    | 0                                                                                                    | n (         | 0 (1)                                                                                                    |           | 0                                                                                                    | L1J                                      | 0                                                      |                                                                                       |                                        | (H)                 |
|                                                                                                    | Reimbursement Recap                                                                                           | E           | Salance Report                                                                                                    |           | Balances by Location                                                                                                    |                                          | Balances By Pa                                         | y Frequency                                                                           |                                        | _                   |
|                                                                                                    | Monthly Breakdown of total dollars reimbursed in each plan.                                                   | L           | ive data of contributions and reimbursement per participant per plan.                                                       |           | Live data of contributions and reimbursements per<br>plan, per location. Locations are notated by sheets<br>excel spreadsheet. | participant, per<br>at the bottom of the | Live data of co<br>plan, per pay fr<br>the bottom of t | ntributions and reimbursemer<br>equency. Pay frequencies are<br>he excel spreadsheet. | its per participar<br>notated by the s | nt, per<br>heets at |
|                                                                                                    |                                                                                                    |             |                                                                                                    |           |                                                                                                    |                                          |                                                        |                                                                                       |                                        |                     |
|                                                                                                    |                                                                                                    |             |                                                                                                    |           |                                                                                                    |                                          |                                                        |                                                                                       |                                        |                     |
|                                                                                                    |                                                                                                    |             |                                                                                                    |           |                                                                                                    |                                          |                                                        |                                                                                       |                                        |                     |
|                                                                                                    |                                                                                                    |             |                                                                                                    |           |                                                                                                    |                                          |                                                        |                                                                                       |                                        |                     |

### **Enrollment Changes**

You can easily update reimbursement accounts on DASH.

#### Add New Participant

To add a participant, choose ADD NEW PARTICPANT from the navigation panel. You will enter contact details. Please include an email address so we will be able to send important email communications and plan reminders. If information is already in the Flores system, it will prepopulate for your review after you enter the employee's company assigned identifier (usually SSN).

When entering a new enrollment, remember to select the Pay Frequency. Choose 'SAVE PARTICIPANT' when your entry is complete.

| To create an employee account, please provide the employee's demographic information below. If an account | ount wa | s previously created for the employee the form will prepopulate with the data currently in our system. |  |
|----------------------------------------------------------------------------------------------------|---------|----------------------------------------------------------------------------------------------------|--|
| Social Security Number<br>123456789                                                                       |         |                                                                                                    |  |
| First name<br>Bill                                                                                        |         | Last name<br>Benefits                                                                                  |  |
| Date of Birth (Optional)<br>06/27/1982                                                                    |         | - Gender (Optional)                                                                                    |  |
| Location (Optional)                                                                                       | ¥       | Phone (Optional)                                                                                       |  |
| Address Line 1<br>123 Main St                                                                             |         |                                                                                                    |  |
| Address Line 2 (Optional)                                                                                 |         |                                                                                                    |  |
| City                                                                                                    |         | State 25p 28217                                                                                        |  |
| Email Address                                                                                             |         |                                                                                                    |  |
| Pay Frequency<br>Monthly Freq                                                                             | •       | Pay Frequency 2 (Optional)                                                                             |  |
|                                                                                                    |         | CANCEL SAVE PARTICIPANT                                                                                |  |

### **Enrollment Changes**

#### **Terminate Participant**

You can terminate up to 10 participants at a time using the TERMINATE PARTICIPANT function. Choose 'TERMINATE PARTICIPANT' from the navigation panel, then select 'ADD PARTICIPANT'. Enter the Participant's identifier (usually SSN) and benefit end date. Select the final deduction date in which the participant will contribute funds to the account from the drop down menu. When complete, choose 'ADD PARTICIPANT'. You will then be able to enter additional terminations, or you can proceed to 'TERMINATE PARTICIPANTS' to execute the termination.

| Terminate Participant                                                                                 |                                                                                                    |                 |                |    |
|----------------------------------------------------------------------------------------------------|----------------------------------------------------------------------------------------------------|-----------------|----------------|----|
| Enter termination dates for up to 13 participants to terminate all benefits in<br>currently enrolled. | which the participant is                                                                                 |                 |                |    |
| Name Social Security Number                                                                           | Participant Termination                                                                                  | X               | Last Deduction |    |
|                                                                                                    | Emer me date all benefits should terminate and the last deduction date for the<br>Social Security Number | ne employee.    | CANC           | EL |
|                                                                                                    | 10/31/2021<br>Last Deduction                                                                             | Ť               |                |    |
|                                                                                                    | C/                                                                                                    | ADD PARTICIPANT |                |    |
|                                                                                                    |                                                                                                    |                 |                |    |
|                                                                                                    |                                                                                                    |                 |                |    |

| Terminate Participan                                     | t                                                                     |                         |                |                             |
|----------------------------------------------------------|-----------------------------------------------------------------------|-------------------------|----------------|-----------------------------|
| Enter termination dates for up to<br>currently enrolled. | 10 participants to terminate all benefits in which the participant is |                         |                |                             |
| Name                                                     | Social Security Number                                                | Date Benefits Terminate | Last Deduction | Action                      |
| Bill Benefits                                            | 123456789                                                             | 10/31/2021              |                | ×                           |
|                                                          |                                                                       |                         | CA             | NCEL TERMINATE PARTICIPANTS |
|                                                          |                                                                       |                         |                |                             |
|                                                          |                                                                       |                         |                |                             |

### **COBRA Events**

In the event that a COBRA qualifying event or initial notice requires manual entry, you will need to enter event information when an initial notice or qualifying event notice are needed.

#### **Enter Initial Notice**

When an employee or the spouse of an employee enrolls in a COBRA-eligible group benefit for the first time, an initial notice is required. To request an initial notice, choose ENTER INITIAL NOTICE from the navigation panel. Proceed to enter the demographic details for the employee. Be sure to select 'Send to Spouse' if a spouse is also enrolled. Select 'SAVE ENTRY' when you have entered and reviewed all details and are ready to proceed with your request.

| 123456789                                                                                       |   |                                                                                 |                                       |
|-------------------------------------------------------------------------------------------------|---|---------------------------------------------------------------------------------|---------------------------------------|
|                                                                                                 |   |                                                                                 |                                       |
| Conduction to conclusion                                                                        |   |                                                                                 |                                       |
| Send notice to employee                                                                         |   |                                                                                 |                                       |
| Send notice to spouse                                                                           |   |                                                                                 |                                       |
| First name                                                                                      |   | Last name                                                                       |                                       |
|                                                                                                 |   | benents                                                                         |                                       |
| Date of Birth (Optional)                                                                        |   | Gender (Optional)                                                               |                                       |
| 06/27/1982                                                                                      |   | Male                                                                            | <b>~</b>                              |
| Location (Optional)                                                                             | v | Phone (Optional)                                                                |                                       |
| Address Line 1                                                                                  |   |                                                                                 |                                       |
|                                                                                                 |   |                                                                                 |                                       |
| 123 Main St                                                                                     |   |                                                                                 |                                       |
| 123 Main St                                                                                     |   |                                                                                 |                                       |
| 123 Main St<br>Address Line 2 (Optional)                                                        |   |                                                                                 |                                       |
| 123 Main St<br>Address Line 2 (Optional)                                                        |   | ⊂ State ⊂ Zip                                                                   |                                       |
| 123 Main St<br>Address Line 2 (Optional)<br>City<br>Charlotte                                   |   | State Zip 28217                                                                 |                                       |
| 123 Main St<br>Address Line 2 (Optional)<br>City —<br>Charlotte                                 |   | State<br>NC ▼ 28217                                                             |                                       |
| 123 Main St<br>Address Line 2 (Optional)<br>City<br>Charlotte<br>Email Address                  |   | State<br>NC v 28217<br>Pay Frequency<br>Monthly Freq                            | · · ·                                 |
| 123 Main St Address Line 2 (Optional) City Charlotte Email Address Spouse Name (Optional)       |   | State<br>NC<br>Pay Frequency<br>Monthly Freq                                    | · · · · · · · · · · · · · · · · · · · |
| 123 Main St Address Line 2 (Optional) City Charlotte Email Address Spouse Name (Optional) Craig |   | State<br>NC<br>Pay Frequency<br>Monthly Freq<br>Spouse Date of Birth (Optional) | -                                     |

### **COBRA Events**

### Enter COBRA QE

When an employee, covered spouse, or dependent experiences a loss of coverage for a COBRA-eligible plan due to a qualifying event, you must notify Flores if we are the administrator of your COBRA billing. You can request a COBRA Qualifying Event Notice using the ENTER COBRA QE function.

Choose 'ENTER COBRA QE' from the navigation panel and provide the SSN of the qualified beneficiary losing coverage due to the Qualifying Event. Information will prepopulate if the individual already exists in the Flores system. Otherwise, enter the details requested. Choose 'NEXT STEP' when you are ready to proceed.

| 2                                         |                                             |                         |                                 | -0                                      |         |
|-------------------------------------------|---------------------------------------------|-------------------------|---------------------------------|-----------------------------------------|---------|
| Personal Details                          | Event Info                                  | Depe                    | ndents                          | Benefits                                | Summary |
| The demographic information entered below | should be for the primary insured losing co | overage due to the COBR | RA Qualifying Event. Please ask | your account manager for clarification. |         |
| Social Security Number<br>123456789       |                                             |                         |                                 |                                         |         |
| First name                                |                                             |                         | Last name                       |                                         |         |
| Bill                                      |                                             |                         | Benefits                        |                                         |         |
| Date of Birth (Optional)                  |                                             |                         | Gender (Optional)               |                                         |         |
| 06/27/1982                                |                                             | ā                       | Male                            |                                         |         |
| Location (Optional)                       |                                             | •                       | Phone (Optional)                |                                         |         |
| Address Line 1                            |                                             |                         |                                 |                                         |         |
| 123 Main St                               |                                             |                         |                                 |                                         |         |
| Address Line 2 (Optional)                 |                                             |                         |                                 |                                         |         |
| City                                      |                                             |                         | State                           | Zip                                     |         |
| Charlotte                                 |                                             |                         | NC                              | ▼ 28217                                 |         |
|                                           |                                             |                         |                                 |                                         |         |

### **COBRA Events**

### Enter COBRA QE, Event Info

On the 'EVENT INFO' screen, you will enter the EVENT DATE, which should be the date the qualifying event occurred (i.e., this would be the termination date in the event of an involuntary or voluntary termination). Next choose the EVENT TYPE from the drop down menu.

The COVERAGE BEGINS date is the first day COBRA would begin (i.e. the first day the individual will not be covered on your group benefit).

If your company has entered an agreement with the participant to provide optional coverage of COBRA premiums for a specified period, you may indicate that to Flores using the PAID THROUGH date field. If you wish to subsidize a portion of coverage only, you will leave PAID THROUGH blank and you will indicate the subsidized premium on the next screen. Select 'NEXT STEP' when you are ready to proceed.

| ——                                          |            |                 |                          |                  |
|---------------------------------------------|------------|-----------------|--------------------------|------------------|
| Personal Details                            | Event Info | Dependents      | Benefits                 | Summary          |
| er the loss of coverage event details below | и.         |                 |                          |                  |
| ent Date                                    |            | Event T<br>Term | pe<br>nation - Voluntary | <b>.</b>         |
| verage Begins                               |            |                 |                          |                  |
| 2/01/2021                                   |            | Paid            | hrough (Optional)        |                  |
|                                             |            |                 |                          | CANCEL NEXT STEP |
|                                             |            |                 |                          | CANCEL           |

### **COBRA Events**

#### Enter COBRA QE, Dependents

On the next screen, you will provide details on the dependents, if any, enrolled in the group benefit. Choose 'NEW DEPENDENT' if you need to add a dependent. When complete, select 'NEXT STEP' to proceed to BENEFITS.

|               | $\bigcirc$                             |                                          |               |          | )       |                  |
|---------------|----------------------------------------|------------------------------------------|---------------|----------|---------|------------------|
| Pe            | ersonal Details                        | Event Info                               | Dependents    | Bene     | îts     | Summary          |
| Dependents wh | o are losing coverage as a result of t | he COBRA Qualifying Event should be list | ed below.     |          |         |                  |
|               |                                        |                                          |               |          |         | + NEW DEPENDENT  |
|               | Dependent Name                         | Dependent SSN                            | Date of Birth | Relation | Gender  | Action           |
| ЭН            | John Hall                              |                                          | 01/01/1980    | Child    | Unknown | Ô                |
| ТВ            | Test Benefit                           |                                          | 12/01/2010    | Child    | Unknown | Ô                |
| C             | Craig                                  |                                          |               | Spouse   | Unknown | Ô                |
| C             | Craig                                  |                                          |               | Spouse   | Unknown | Ô                |
|               |                                        |                                          |               |          |         | CANCEL NEXT STEP |

### **COBRA Events**

#### Enter COBRA QE, Benefits

On the next screen, you will provide details on the participant's benefit enrollment. You will add a line for each plan enrolled in at the time of the event.

In the drop down PLAN menu, choose the plan and plan level the participant was enrolled in at the time of the event. Select the checkbox beside each covered dependent in the COVERED DEPENDENTS box on the right.

COBRA will be offered at the default rates provided during implementation or renewal. If you wish to provide a subsidy for coverage, enter the amount you wish to reduce the premium by in the 'ER SUBSIDY' box. A subsidy end date is also required and should be entered in the 'SUBSIDY ENDS' date. Flores will bill at the default rate for periods that fall after the subsidy end date.

When your entry is complete, choose 'NEXT STEP' to review your entry.

| Personal Detail            | ls Event Inf                                 | o De                | pendents | Benefits | Summary            |
|----------------------------|----------------------------------------------|---------------------|----------|----------|--------------------|
| ct the benefits the insure | ed and their dependent(s) are eligible to co | ntinue under COBRA. |          |          |                    |
| lealth Insurance           |                                              |                     |          |          |                    |
| Age Banded - TES           | T: Individual + Children                     |                     |          |          | Covered Dependents |
| Cost                       | ER Subsidy                                   | Subsidy Ends        |          |          | Craig Craig        |
| \$ Default                 | \$ 250                                       | 12/31/2021          |          |          |                    |
|                            |                                              |                     |          |          |                    |
|                            |                                              |                     |          |          | CANCEL NEXT STEP   |
|                            |                                              |                     |          |          |                    |
|                            |                                              |                     |          |          |                    |

### **COBRA Events**

#### Enter COBRA QE, Summary

On the SUMMARY screen, you will be provided a recap of the information entered. Please review the information carefully and make changes if needed. When you are ready to proceed, choose 'SUBMIT COBRA QE' to submit a single qualifying event entry, or 'SUBMIT & ENTER ANOTHER COBRA QE' to enter additional events for other participants.

| Gdash |                                                                                             |                                                                                    | XYZ Test Company 🔻 🔤 |
|-------|---------------------------------------------------------------------------------------------|------------------------------------------------------------------------------------|----------------------|
|       | ← Summary                                                                                   |                                                                                    |                      |
|       | B Bill Benefits PID# 106400299 Social Security Number# XXXXX6789                            |                                                                                    |                      |
|       | Personal Details Event Info                                                                 | Dependents Benefits Summary                                                        |                      |
|       | Are you sure you want to submit this COBRA Qualifying Event?                                |                                                                                    |                      |
|       | Personal Details<br>Bill Benefits                                                           | Edit Dependents Edit                                                               |                      |
|       | Address: 123 Main St, Charlotte, NC 28217<br>Phone:                                         | Test Benefit<br>Crain                                                              |                      |
|       |                                                                                             | Craig                                                                              |                      |
|       |                                                                                             |                                                                                    |                      |
|       | Event Info                                                                                  | Edit Edit                                                                          |                      |
|       | Event Date: 11/12/2021<br>Event Type: Termination - Voluntary<br>Coverage Begins: 12/1/2021 | Age Banded - TEST: Individual - Children<br>Covered: Bill Serenta, John Hall Clarg |                      |
|       |                                                                                             | CANCEL SUBMIT COBRA QE SUBMIT & ENTER ANOTHER COBRA QE                             |                      |
|       |                                                                                             |                                                                                    |                      |
|       |                                                                                             |                                                                                    |                      |
|       |                                                                                             |                                                                                    |                      |

### **Education & Resources**

You can find forms, flyers, and legal documents (if using Flores standard legal documents) for your balance accounts in the DOCUMENT LIBRARY. At Open Enrollment, you will also be able to provide details on your plan for the upcoming year in the OPEN ENROLLMENT section. Our OPEN ENROLLMENT RESOURCE LIBRARY has a range of calculators, videos, flyers, and more to help you share benefit information with your team.

#### Document Library

You will find forms, legal documents (if applicable), flyers, and other resources in the Document Library. To access the Document Library, choose DOCUMENT LIBRARY from the navigation panel. You can use the tabs to navigate to the content you wish to view (FORMS, LEGAL, EDUCATION). You may also choose the plan year.

| Document Library FORMS LEGAL EDUCATION                             |                                         |                                           |                                             |
|--------------------------------------------------------------------|-----------------------------------------|-------------------------------------------|---------------------------------------------|
|                                                                    |                                         |                                           |                                             |
| All (01/01/2022 · 12/31/2022) (01/01/2021 · 12/31/2021) (01/01/202 | 20 - 12/31/2020 01/01/2019 - 12/31/2019 |                                           |                                             |
| 01/01/2022 - 12/31/2022                                            |                                         |                                           |                                             |
| PDF                                                                | PDF                                     | PDF                                       | PDF                                         |
| Direct Deposit Authorization                                       | FSA Enrollment Form                     | MRA/HRA Request for Reimbursement         | DCRA No-Walt Reimbursement Form             |
|                                                                    |                                         |                                           |                                             |
| PDF<br>QTE Reimbursement Request Form                              | PDF<br>QTE Affidavit Form               | PDF<br>Retiree Reimbursement Request Form | PDF<br>Premium Reimbursement Affidavit Form |
|                                                                    |                                         |                                           |                                             |
| 01/01/2021 - 12/31/2021                                            |                                         |                                           |                                             |
| PDF                                                                | PDF                                     | PDF                                       | PDF                                         |
| Direct Deposit Authorization                                       | FSA Enrollment Form                     | MRA/HRA Request for Reimbursement         | DCRA No-Wait Reimbursement Form             |
|                                                                    |                                         |                                           |                                             |
| PDF<br>QTE Reimbursement Request Form                              | PDF<br>QTE Affidavit Form               | PDF<br>Retiree Reimbursement Request Form | PDF<br>Premium Reimbursement Affidavit Form |
|                                                                    |                                         |                                           |                                             |
| 01/01/2020 - 12/31/2020                                            |                                         |                                           |                                             |
| PDF                                                                | PDF                                     | PDF                                       | PDF                                         |
| Direct Deposit Authorization                                       | FSA Enrollment Form                     | MRA/HRA Request for Reimbursement         | DCRA No-Wait Reimbursement Form             |
|                                                                    |                                         |                                           |                                             |
| PDF<br>OTF Deimbursement Pequeet Form                              | PDF<br>OTE Afficient Form               | PDF<br>Batirae Baimhursement Paguest Form | PDF<br>Premium Reimbursement Affidavit Form |
| QTE Remoulsement request Point                                     | QTE Alludvic Politi                     | Retire Reinforsement Request Folm         | Premium Reinbursement Annuavit FOITT        |
| m/cflax/Elores247.acm2ELINCTION=DOWNI OADEORMADMIN8/SESSI          |                                         |                                           |                                             |

# Education & Resources

Flores will contact you regarding your plans for re-enrollment approximately three months prior to your renewal date. Select OPEN ENROLLMENT to complete renewal checklists for each service we administer on your behalf. You will be able to provide pay dates (if applicable), plan rates for COBRA or Retiree/Direct Bill, and other information necessary to process your renewal in this section. Please provide these details promptly to ensure a smooth re-enrollment process.

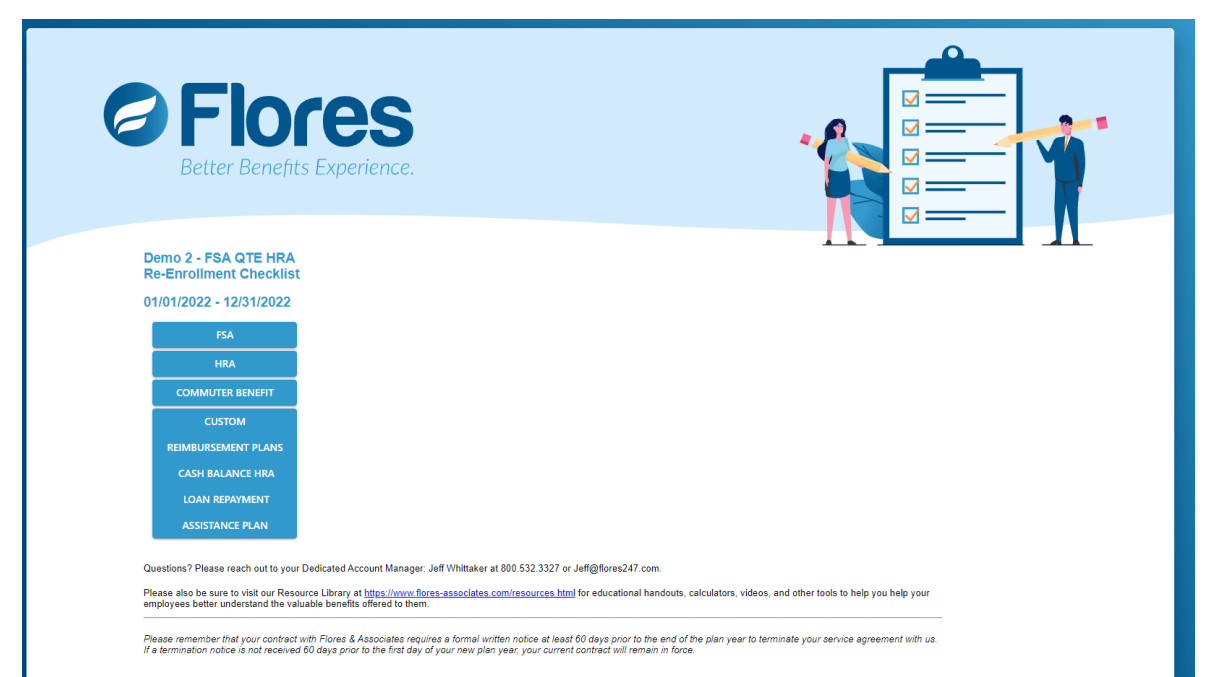

### Open Enrollment Resource Library

The OPEN ENROLLMENT RESOURCE LIBRARY provides a variety of videos, calculators, flyers, and other tools to support employee education at Open Enrollment. You may also contact your account manager to discuss Open Enrollment resources that may be available to you.

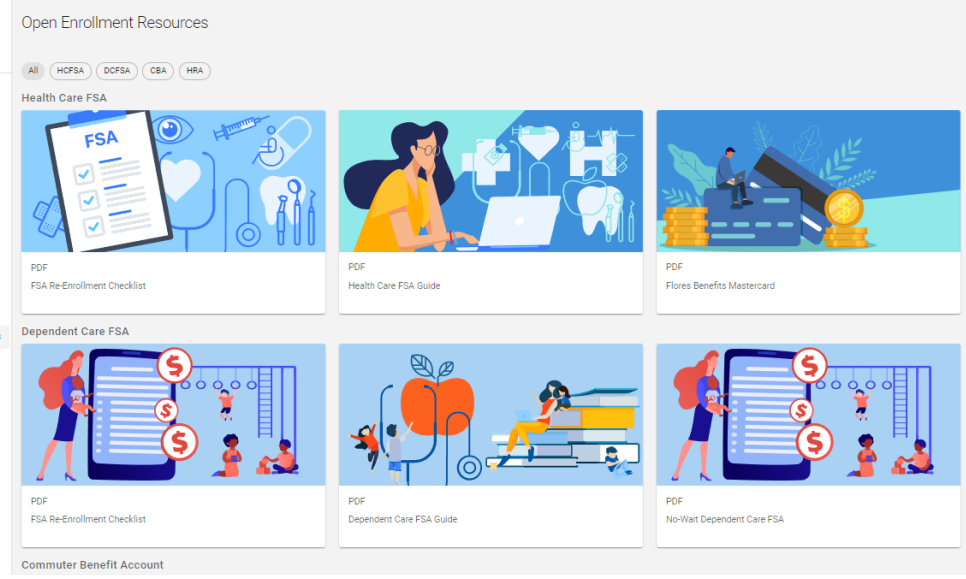

### **Questions?**

Your dedicated account manager is just a phone call or email away! Please email your dedicated account manager or call us at (800) 532-3327 for assistance. Thank you for choosing Flores!